## iStorage M シリーズ

## (M11e/M110/M310/M310F/M510/M710/M710F)

VMware vSphere 6.5 でストレージあたり256以上の 論理ディスクを使用する際の設定手順

## はじめに

このたびは、弊社製品をお買い求めいただきまして、ありがとうございました。

本手順書では、iStorage Mシリーズと VMware vSphere 6.5 接続時、ストレージあたり256以上の論理ディスクを使用する際の 設定手順に関して説明します。

VMware vSphere 6.5 から、ストレージあたりの最大論理ディスク数を 256 から 512 に拡張しています。 M11e/M110/M310/M310F/M510/M710/M710F で、プラットフォーム設定(アクセスコントロールが有効な場合は LD セットのプ ラットフォーム / アクセスコントロールが無効な場合は、ホストポート設定のプラットフォーム)を「VMware(VW)」にしている場合、 ストレージ制御ソフトのリビジョン 0963 以降へのアップデートと、本手順書に示す設定の変更が必要です。

#### 備考

#### 1. 商標および登録商標

VMware、VMware vSphere、VMware vSphere ESXi は VMware,Inc.の米国および各国での商標または登録 商標です。

その他、記載されている製品名、会社名等は各社の商標または登録商標です。

2. 本文中は、特にご注意いただく内容を以下で示しております。内容については必ずお守りください。

この表示を無視して誤った取り扱いをすると、システム運用において影響がある場合があります。

| 表示の種類      |                           |  |  |  |
|------------|---------------------------|--|--|--|
| 種類         | 内容                        |  |  |  |
|            | 操作において特に注意が必要な内容を説明しています。 |  |  |  |
| $\bigcirc$ | 操作における制限事項等の情報を説明しています。   |  |  |  |

2017年3月第1版

| 目 次 |
|-----|
|-----|

| 第1章 | 事前準備 | 3 |
|-----|------|---|
| 第2章 | 設定手順 | 5 |

## 第1章 事前準備

設定作業は、クライアント PC のコマンドプロンプトやターミナルソフトウェアなどから、telnet や ssh の クライアント機能を使ってディスクアレイ装置に接続し、ログインしてから行います。

使用するクライアント PC は、ディスクアレイ装置のそれぞれのコントローラの管理 LAN ポートにアクセスできるよう に LAN で接続してください。

M11e/M110/M310/M310F ディスクアレイ装置 後面

M11e/M110/M310/M310F コントローラ 後面

M510/M710/M710F ディスクアレイ装置 後面

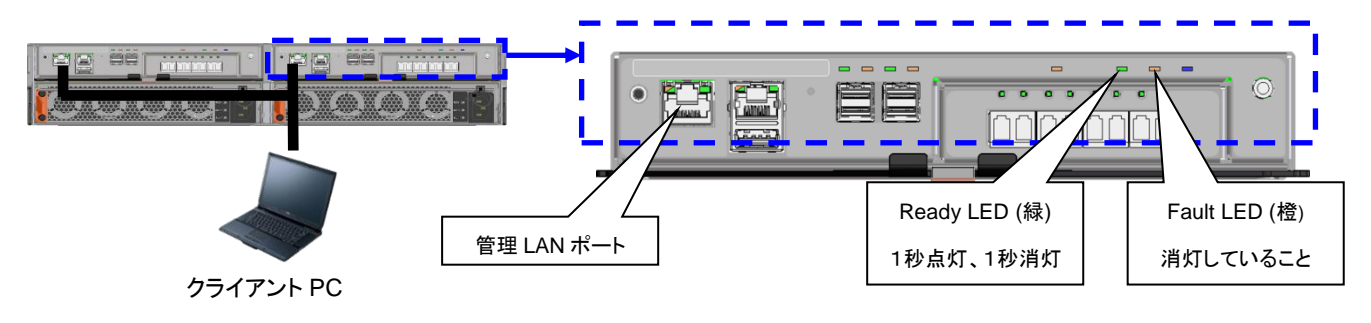

M510/M710/M710F ディスクアレイ装置 前面

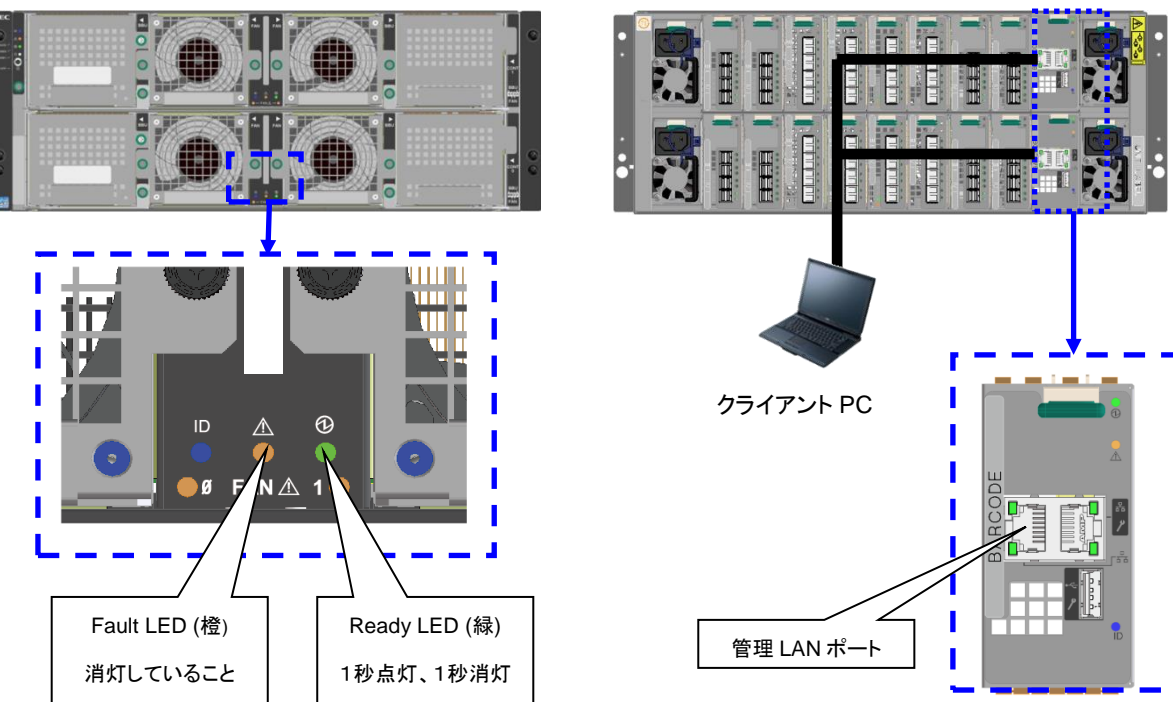

なお、設定作業を行う際には、以下に留意してください。

- 設定作業にかかる時間は約10分です。
  なお、サーバの停止、起動を実施する必要がある場合、時間が別途かかります。
- ストレージ管理者など administrator 以上の役割を持つユーザで作業を行ってください。
- 設定変更は装置に異常が発生していない状態で行ってください。
- 設定作業中は装置の電源を切断しないでください。
- 本設定は、LDセットまたは、ホスト接続ポート設定のプラットフォームが「VMware(VW)」の設定である場合 に必要な手順です。「VMware(VW)」以外でご使用の場合、設定の変更は必要ありません。プラットフォーム については、iStorage ソフトウェア構成設定の手引きを参照してください。
- 本設定は、サーバあたり256を超える論理ディスクをサーバに認識させる前に実施してください。

# VMware vSphere Virtual Volumesを使用している VMware vSphere ESXi サーバを接続している場合、設定変更時は、該当する VMware vSphere ESXi サーバをシャットダウンした状態で設定変更を実施してください。

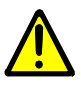

本設定は、ストレージ制御ソフトのリビジョン 0963 以降でサポートします。リビジョンが 0963 未満の場合は、ストレージ制御ソフトのアップデートを事前に実施してください。 アップデートは、条件を満たせば、オンラインで可能です。条件の詳細は「iStorage スト レージ制御ソフト アップデートガイド」を参照してください。

製品ご購入時、すでにストレージ制御ソフトのリビジョンが 0963 以降である場合、本設定 は初期値が有効状態ですので、設定変更の必要はありません。

## 第2章 設定手順

本章では、設定手順に関して説明しています。

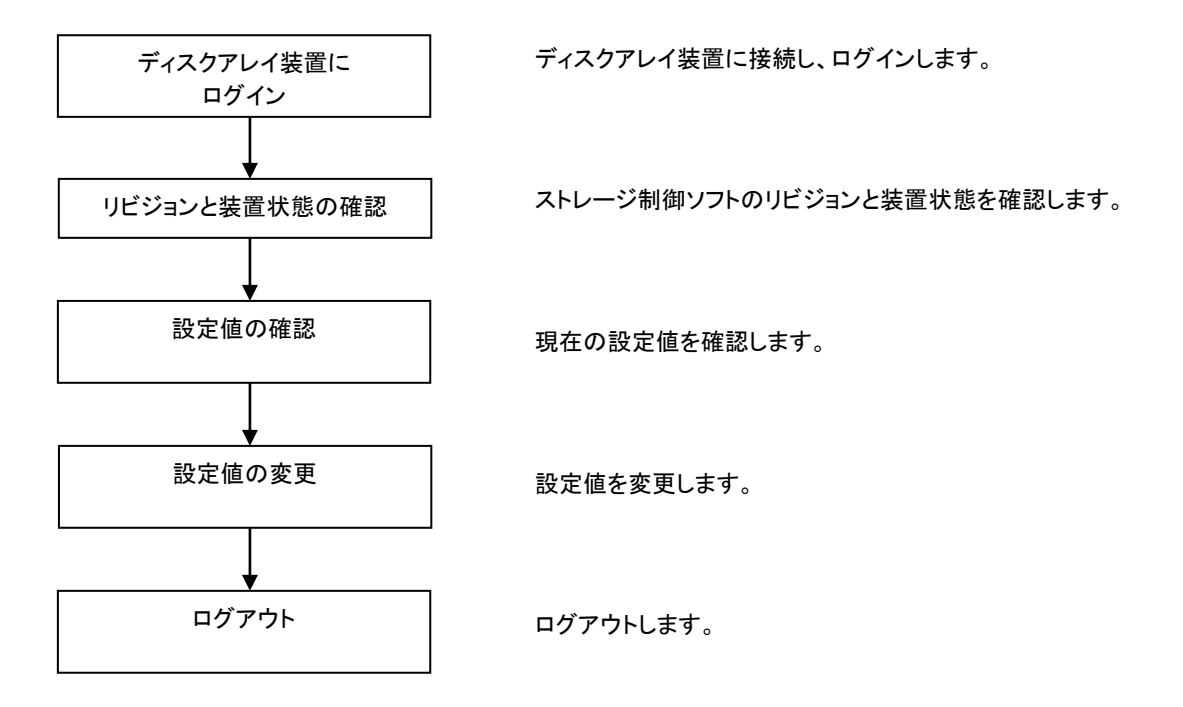

## 手順1. ディスクアレイ装置にログイン

ディスクアレイ装置に接続してログインします。

#### 手順2. リビジョンと装置状態の確認

iSMviewコマンドを実行して現在のストレージ制御ソフトのリビジョンが「0963」以上であることを確認します。 また、ディスクアレイ装置の装置状態(Resource State)が「ready」であることも確認してください。

▲ 本設定はストレージ制御ソフトのリビジョンが「0963」以上で対応しています。リビジョンが「0963」未 満の場合は事前にストレージ制御ソフトをアップデートしてください。

.....

ディスクアレイ装置に異常がある場合は、障害情報を元にその原因を取り除いてください。

| sysadmin@CNT-1# <mark>iSMview -d</mark> |                                         |  |  |  |  |  |  |
|-----------------------------------------|-----------------------------------------|--|--|--|--|--|--|
| Disk Array Detail Information           |                                         |  |  |  |  |  |  |
| Disk Array Name                         | : CNT                                   |  |  |  |  |  |  |
| Resource State                          | : <mark>ready / ← ディスクアレイ装置の状態</mark>   |  |  |  |  |  |  |
| Monitoring                              | : running                               |  |  |  |  |  |  |
| Vendor ID                               | : NEC                                   |  |  |  |  |  |  |
| Product ID                              | : iStorage M10e                         |  |  |  |  |  |  |
| Product FW Revision                     | : 010A                                  |  |  |  |  |  |  |
| Serial Number                           | : 000000991010002                       |  |  |  |  |  |  |
| SAA                                     | : 020020000099101000200000000000        |  |  |  |  |  |  |
|                                         | 000000000000000000000000000000000000000 |  |  |  |  |  |  |
| World Wide Name                         | : 200000991010002                       |  |  |  |  |  |  |
| Total Capacity                          | : 1. 560TB                              |  |  |  |  |  |  |
| Number of DE                            | : 1                                     |  |  |  |  |  |  |
| User System Code                        | : 000000000                             |  |  |  |  |  |  |
| Storage Control Software Revision       | : 0963 ← ストレージ制御ソフトのリビジョンを確認            |  |  |  |  |  |  |
| Configuration Change :                  |                                         |  |  |  |  |  |  |
|                                         |                                         |  |  |  |  |  |  |
| :                                       |                                         |  |  |  |  |  |  |
|                                         |                                         |  |  |  |  |  |  |

#### 手順3. 設定値の確認

以下のコマンドを実行して、現在、ディスクアレイ装置に設定されている設定の状態を確認します。

| sysadmin@CNT-1#                                 |                  |  |  |  |  |
|-------------------------------------------------|------------------|--|--|--|--|
| ********* Standard Subsystem Config : current   | setting ******** |  |  |  |  |
| Prevent maintenance level (0-7)                 | 0                |  |  |  |  |
| Auto cache flush time (min)                     | 5                |  |  |  |  |
| Buffer mode                                     | On               |  |  |  |  |
| :<br>Simple logical unit addressing method<br>: | Off ← 機能の設定      |  |  |  |  |
| ExitStatus:0                                    |                  |  |  |  |  |

上記の Simple logical unit addressing method が、「Off」であることを確認してください。

「On」の場合、設定済みですので、以降の手順は必要ありません。

「Off」の場合、手順4に進んでください。

## 手順4. 設定値の変更

設定値を変更するには、以下のコマンドを実行します。

VMware vSphere Virtual Volumes を使用している VMware vSphere ESXi サーバを接続している場合、設定変更時は、該当する VMware vSphere ESXi サーバをシャットダウンした状態で設定変更を実施してください。

.....

設定を「有効」にするため、以下のコマンドを入力してください。

sysadmin@CNT-1#<u>iSMmnt config -systemcfg -sluam on</u>

上記コマンドを実行すると次のメッセージが表示されますので、「Y」と入力してリターンキーを押します。

May I execute configuration? [(Y) es/(N) o] =  $\underline{Y}$ 

変更後の設定値が表示されるので、正しく変更できたことを確認します。

| sysadmin@CNT-1#                                               |                        |  |  |  |  |  |
|---------------------------------------------------------------|------------------------|--|--|--|--|--|
| May I execute configuratuion?[(Y) es/(N) o] = $\underline{Y}$ |                        |  |  |  |  |  |
| ******** Standard Subsystem Config : current setting ******** |                        |  |  |  |  |  |
| Prevent maintenance level (0-7)                               | 0                      |  |  |  |  |  |
| Auto cache flush time (min)                                   | 5                      |  |  |  |  |  |
| Buffer mode                                                   | 0n                     |  |  |  |  |  |
| :<br>Simple logical unit addressing method<br>:               | <mark>0n</mark> ← 設定有効 |  |  |  |  |  |
| ExitStatus:0                                                  |                        |  |  |  |  |  |

## 手順5. ログアウト

ログアウトして切断します。

sysadmin@CNT-1#<u>exit</u>

## iStorage M シリーズ

VMware vSphere 6.5 でストレージあたり256以上の論理ディスク を使用する際の設定手順書

2017年 3月 1版

日本電気株式会社 東京都港区芝五丁目7番1号 TEL(03)3454-1111(大代表)

©NEC Corporation 2017

日本電気株式会社の許可なく複製・改変などを行うことはできません。 本書の内容に関しては将来予告なしに変更することがあります。